## HOLDEK SPORT. ПАМЯТКА ПО УСПЕШНОМУ ПРОВЕДЕНИЮ СЕЗОНА

Подробности по всем операциям рассказаны в обучающих видеороликах. Если что-то остается непонятным, Вы всегда можете обратиться за разъяснениями к разработчику <u>info@holdek.ru</u>

#### В целом по сайту

- Создайте отделы и сотрудников Вашей организации, информацию о которых хотите размещать. Создайте ссылки в пунктах меню для отделов.
- Обновляйте контакты и документы при необходимости
- Задайте категории статей и материалов. Простые одиночные страницы стоит размещать в категорию «Без категории».
- Добавляйте фотоальбомы, новости, видеоролики для повышения привлекательности сайта
- Делитесь ссылками на сайт везде, добавьте адрес сайта в соцсетях организации, в подписи к исходящей электронной почте
- Размещайте баннеры партнеров (или баннеры о своих акциях) в предусмотренных местах
- Добавляйте мероприятия Вашей организации (отобразятся в календаре)

#### Действия перед сезоном

- 1. Задайте даты замены фотографий игроков клубами, а также лимит изменения протокола в меню Служебное Настройки
- 2. Создайте отсутствующие клубы
- 3. Внутри клубов создайте отсутствующие команды
- 4. Создайте сезон и сделайте его текущим
- 5. Добавьте лиги, которых еще нет
- 6. Добавьте соревнования текущего сезона (соревнование объединяет группы)
  - а. Настройте опции соревнования
  - b. Добавьте группы, настройте опции для каждой из них, отметьте те группы, который должны отображаться на главной странице сайта.
  - с. Добавьте требуемые документы, для того, чтобы клубы могли их загружать (либо просто для учета, если не будете пользоваться загрузкой)
- 7. Для каждой группы задайте состав участников (список команд)
- 8. Обновите или создайте ссылки в пунктах меню сайта на новые соревнования.
- 9. Наполните календарь каждой группы (вручную или автоматически).
- 10. Задайте пункты дисквалификаций для каждого соревнования из регламента, а также настройте автоматические дисквалификации.
- 11. Настройте роли судей, отображаемых в протоколе, выберите какие типы судей будут выбираться из базы данных.
- 12. Проверьте причины удалений, возможных в протоколе
- 13. Добавьте отсутствующих судей, если они будут у вас выбираться из базы
- 14. Задайте цену игры судей, если хотите вести учет затрат на судейство
- 15. Создайте отсутствующие арены
- 16. Разместите регламент и документы нового сезона в разделе «Материалы»
- 17. Создайте новых пользователей, задайте им права «Заявки» или «Протокол», соответственно, для клубов и судей-секретарей. Разошлите им инструкции по пользованию системой.

Также можно создать права для видеооператоров и фотографов, чтобы они размещали ссылки на трансляции матчей и фотоальбомы (у клубов эти права есть по умолчанию)

- 18. Начните принимать заявки от клубов, обрабатывать их и утверждать (игроки должны быть из заявки переведены в утвержденный состав команды). Либо заполните заявки самостоятельно.
- 19. До первых матчей у вас не должно остаться необработанных заявок (со статусом «в работе», «создана» или «подана клубом»), а также «пустых» утвержденных составов без игроков и тренеров.
- 20. Проверьте наличие возможных дубликатов игроков и тренеров (меню Персоны Игроки Дубликаты), произведите слияние их профилей при необходимости

### Действия во время сезона

- Проставляйте назначения судей. Можно автоматически рассылать им письма с назначениями
- Заполняйте протоколы матчей. Если заполняют судьи, проверяйте качество заполнения (у проверенных протоколов ставьте переключатель «сверено с официальным»)
- Обращайте внимание на то, чтобы к дисциплинарным штрафам до конца игры были прикреплены пункты регламента (Отчеты Дисциплинарные штрафы)
- Ведите раздел Судейство СДК (меняйте кол-во игр дисквалификаций, если нужно; ведите учет денежных штрафов)
- Актуализируйте календарь, меняйте даты для перенесенных игр
- Принимайте и обрабатывайте дозаявки клубов (если они предусмотрены)
- Пользуйтесь отчетами для просмотра информации о проводимом соревновании
- Добавляйте трансляции матчей (либо дайте доступ операторам)
- Добавляйте фотоальбомы матчей (либо дайте доступ фотографам)

### Действия после сезона

- Проверьте календари, проставьте недостающие результаты
- Заполните недостающие протоколы
- Воспользуйтесь отчетами, чтобы вывеси итоговые цифры по сезону.

# ПРИЯТНОЙ РАБОТЫ !

## **HOLDEK SPORT. ПАМЯТКА ПО СОРЕВНОВАНИЯМ НОВОГО СЕЗОНА**

- 1. Меню <u>«Клубы Все клубы»</u>. Добавить отсутствующие клубы. При добавлении автоматически создается одна команда внутри клуба, возраст которой можно сразу указать.
- <u>«Клубы Все клубы ссылка Команда напротив каждого клуба» или «Клубы Все</u> команды». Внутри клубов добавить отсутствующие команды, указать возраст команды, если она детская. Возраст команды указывается старший. Например, для команды 2009-2010 г.р. указывается «2009».

В соревнованиях следующая иерархия:

- + <u>Сезон</u>
- + Соревнование (объединение групп). Соревнования по разным сезонам объединены лигой
- + Группа (конкретный турнир с командами и календарем)
- <u>«Турниры Сезоны»</u>. Создать новый сезон по примеру «2022/2023». Указывается по системе осень-весна, даже если все ваши соревнования в сезоне укладываются в один календарный год.

Сохранить. После этого поставить отметку «Текущий» напротив нового сезона. Вновь сохранить.

- <u>«Турниры Лиги»</u>. Добавьте отсутствующие лиги. Лига объединяет однотипные соревнования по разным сезонам. Например, «Первенство области среди ДЮСШ», «КХЛ» и.т.д Для новой лиги необходимо задать бланки заявок на турнир, на матч и бланк переноса игры. (можно скопировать с другой лиги).
- 5. <u>«Турниры Турниры»</u>. Здесь указать, какие соревнования будут проходить в сезоне для разных лиг.
- 6. После создания новых турниров, напротив каждого нажать «Открыть». Загрузится страница с несколькими вкладками настроек соревнования.
  - а. Добавить группы на вкладке <u>«Группы»</u>. Над таблицей с группами необходимо нажать «Доп столбцы», чтобы раскрыть различные настройки конкретной группы. Выставить для первой добавленной. Затем, при добавлении следующих, эти настройки будут копироваться.

Необходимо внимательнейшим образом задавать настройки каждой группы, так как это влияет на дальнейшее её проведение. Статистика и протоколы матчей могут работать не так как нужно, если выставить их неправильно или вообще не обратить внимание:

- i. Год рождения для детских турниров обязателен максимальный возраст игроков в турнире.
- Количество начисляемых очков за Выигрыш в основное время; Выигрыш в овертайме, Выигрыш по буллитам; Ничью (если оставить 0 – ничьи не предусмотрены в группе); Поражение по буллитам; Поражение в овертайме; Поражение в основное время.
- ііі. Признак «Плей-офф» для турниров на вылет.
- iv. Признак «На главной» выведет группу на главную страницу сайта
- V. Статистика. Переключатели означают: Зеленый включен, серый выключен.
  Бр в турнире ведется подсчет бросков, отраженных вратарями в каждом

матча.

+/- - в турнире фиксируются игроки, находившиеся на площадке в момент каждого гола

- vi. Периоды. Указывается количество и продолжительность периода в минутах, например, «3x20», «3x15», «2x25»
- vii. Овертайм. Продолжительность в минутах. Если оставить 0 овертаймов нет.
  Если овертайм бесконечный до гола, поставить любое число, больше чем продолжительность периода, например, 21.
- viii. Штрафные минуты, используемые в группе. Зеленым отметить возможное количество штрафных минут при удалении игрока.
- b. Выставить все необходимые настройки во вкладке «Опции».
- с. Во вкладке <u>«Документы»</u> задать требуемые для соревнования документы игроков, тренеров, клубов, команд, матчей. Укажите требуется ли обязательно фото игрока и тренера для его допуска к соревнованию и матчу.
- во вкладке <u>«Перс.данные»</u> указать способ публикаций персональных данных участников в целом. (если нужно индивидуально – в профиле каждой персоны)
- е. Сохранить
- 7. Напротив каждой группы есть ссылка «Открыть». Нажмите на неё и задайте настройки группы:
  - а. Во вкладке <u>«Участники»</u> добавьте команды, участвующие в группе.
  - b. Во вкладке <u>«Опции»</u> укажите:
    - i. Если нужно предоставить доступ к заполнению протокола пользователю, изначально не имеющего доступ к этим матчам, укажите его.
    - Если турнир является продолжением (вторым этапом) каких-либо других групп в текущем соревновании, укажите их.
       Если при этом также учитываются результаты матчей, состоявшихся на первом этапе, поставьте соответствующий переключатель.
    - ііі. Задайте критерии распределения мест при равенстве очков в соответствии с Вашим регламентом:
      - Учитываются ли личные встречи между командами

- Порядок учета показателей при равенстве очков.

Эти критерии можно скопировать во все остальные группы того же самого соревнования, для этого установите соответствующий переключатель. После сохранения они будут применены ко всем остальным группам.

- с. Во вкладке <u>«Дивизионы»</u> (если круговая система) создаются дивизионы внутри группы. Например, если представители разных дивизионов проводят, в том числе, перекрестные матчи, а таблицы нужно выводить раздельные (как в КХЛ).
- во вкладке <u>«Стадии»</u> (если система плей-офф) создаются стадии плей-офф. Вводится полное название стадии (1/4 финала, Финал) и сокращенное для админке (1/4, Фин)
- е. Во вкладке <u>«Пометка мест»</u> (для круговой системы) Вы можете выделить определенным цветом некоторые места в турнирной таблице, например, для тех, кто выходит в плей-офф.